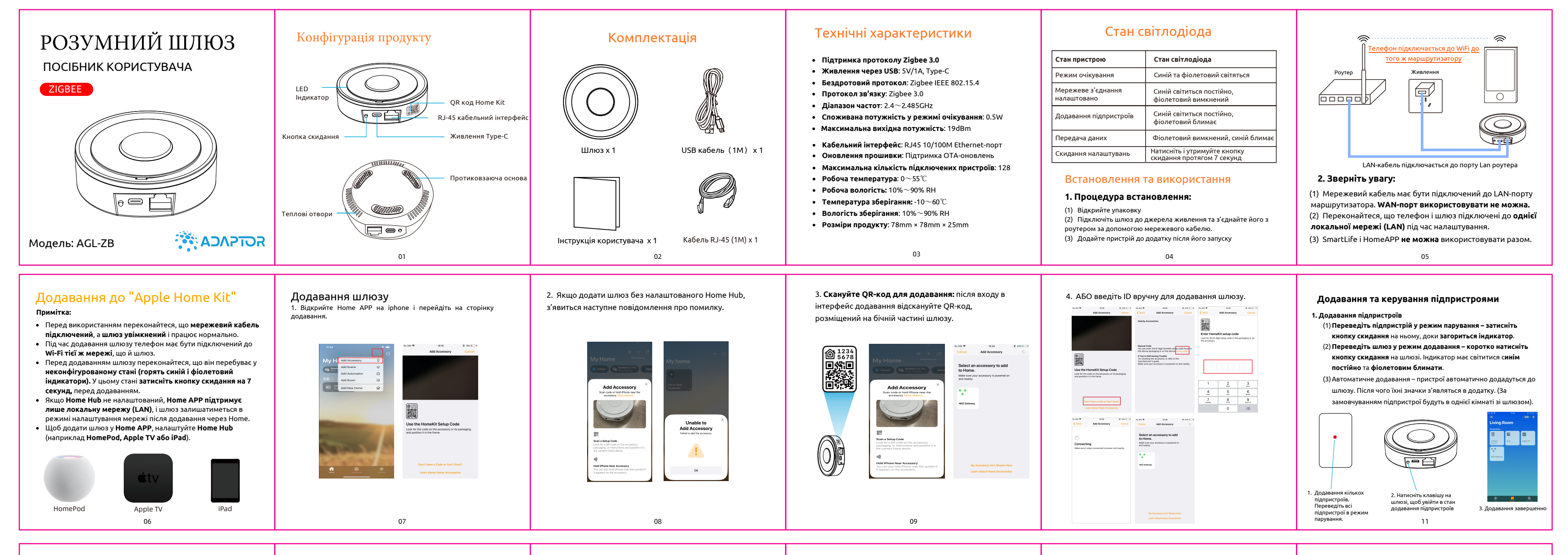

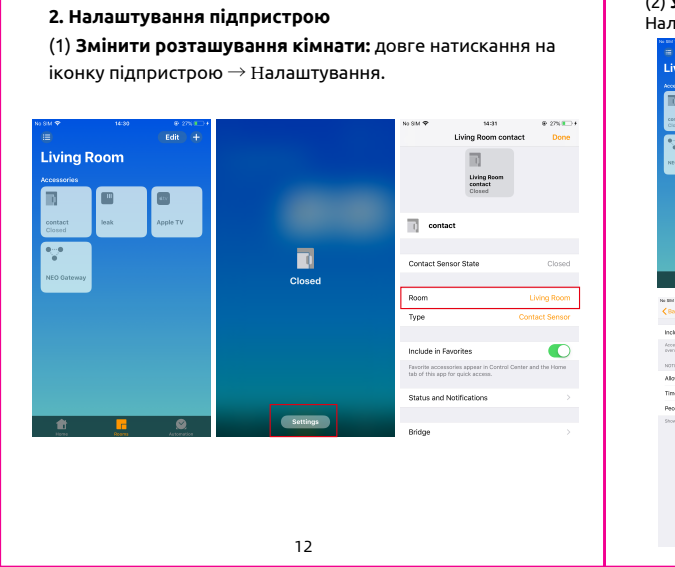

### (2) Увімкнення/вимкнення push-сповіщень: перейдіть у Налаштування додатка — Увімкніть/вимкніть push-сповіщенн Uving Room contact Chosed

### (3) Видалення підпристрою: щоб видалити підпристрій, використовуйте TUYA APP. Детальніше дивіться в інструкціях розділу TUYA.

### Налаштування Home Hub

В інструкціях використано Apple TV як приклад. Докладніше дивіться на офіційному веб-сайті Apple.

#### Примітка:

- (1). Перед додаванням переконайтеся, що Apple TV увімкнено та підключено до мережевого кабелю. Телефон має бути підключений до тієї ж LANмережі, що й Apple TV.
- 3. Обліковий запис Apple TV має збігатися з обліковим записом iPhone.

14

# ⊈tv ∕⊈tv

1. Увійдіть в обліковий запис

# ⊈tv ⊈tv

16

2. Підключення до Home APP

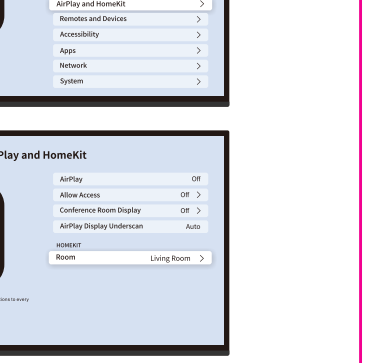

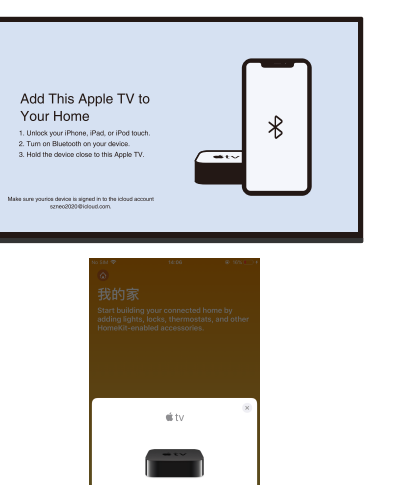

3. Налаштування кімнати та активація Home Hub

2

My Water Va

② 智能单播

30

3

Location

Q 86-18271899479 86-18271899479

Add Member

Enjoy a cozy life with ambient indicators and device rules.

My Water Valve

NEO Gateway 2

Rome Scene Scene

一個 智能单插

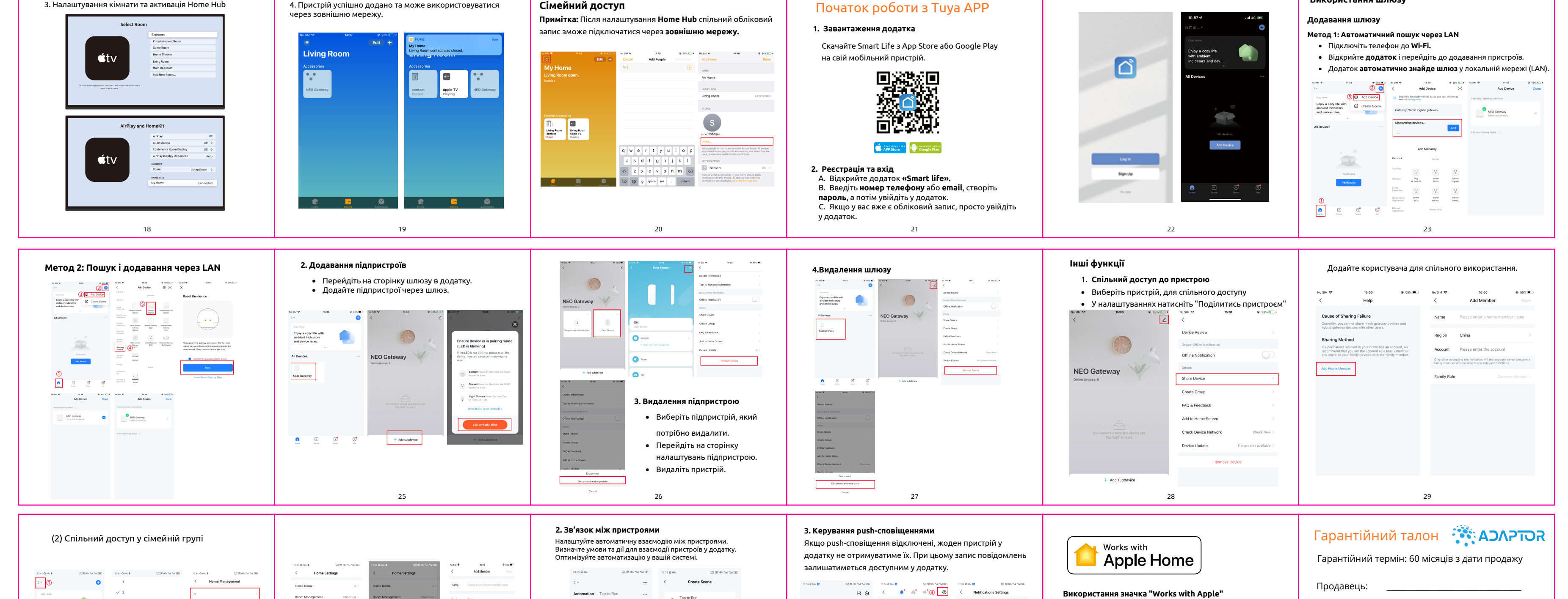

4. Пристрій успішно додано та може використовуватися

Region China

Family Role

s 🖸 🖸

31

Only after accepting the invitation will the account own family member and be able to use relevant functions.

13

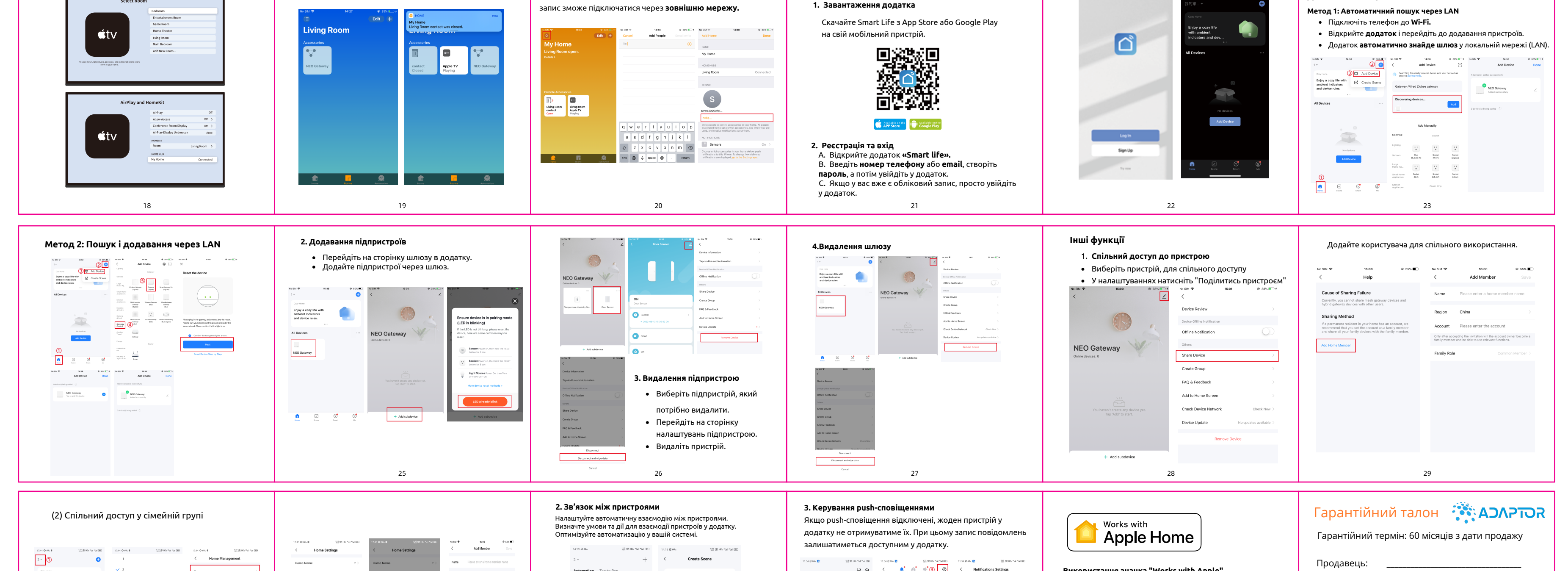

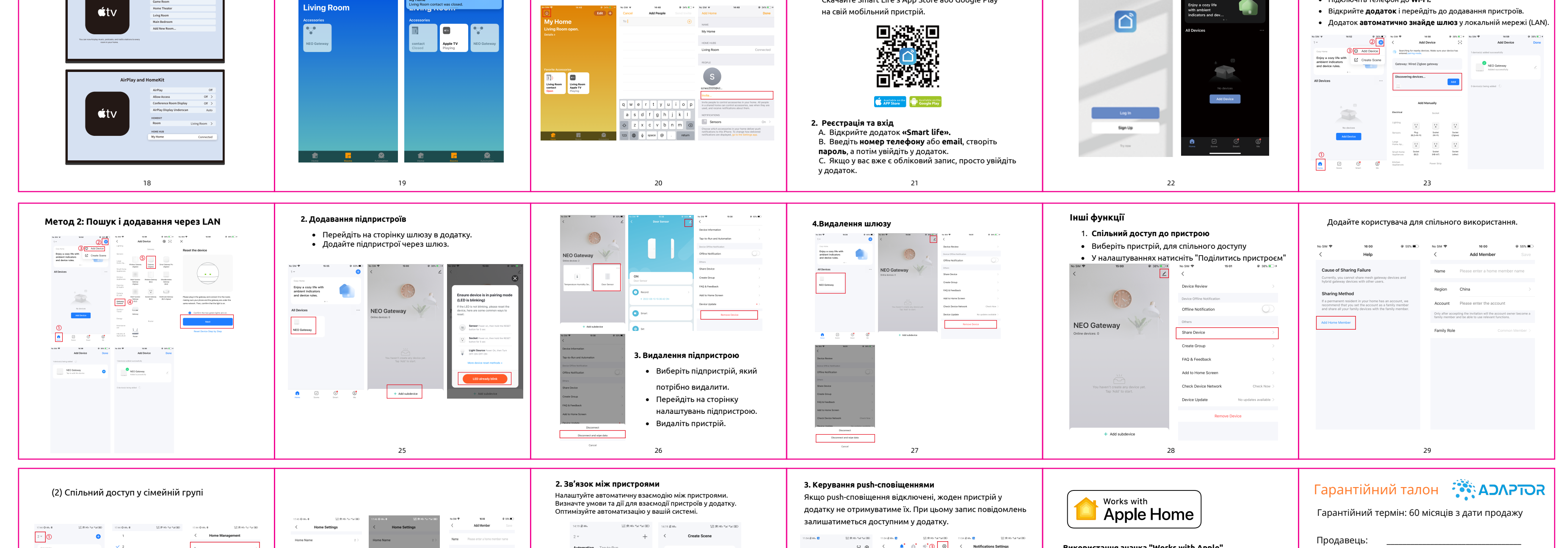

Tap-to-Run Example: turn off all lights in the bed room with one tap.

Schedule Example: 7:00 a.m. eve

When devic changes Example: when

Scere

9

32

### Початок роботи з Тиуа АРР

15

Alarm

Door Alarm 11:38:49 | Door Sensor was opened,please check in time!

11:13:16 | Water Sensor Water Leakag found, please check related equipment

Water Leakage Alam

Door Alarm 08:59:45 | Door Sensor was opened,please check in time!

33

O Tap to Set Nic

III 🔗

Home Management

🗈 Message Center 🛛 🔕 • >

Not set

Значок "Works with Apple" означає, що аксесуар був

технологією та сертифікований розробником відповідно

пристрою або його відповідність стандартам безпеки та

**會 (f f**@

спеціально розроблений для роботи з вказаною

Apple **не несе відповідальності** за роботу цього

до стандартів продуктивності Apple.

регулювання.

Powered by tuyດີ Intelligence

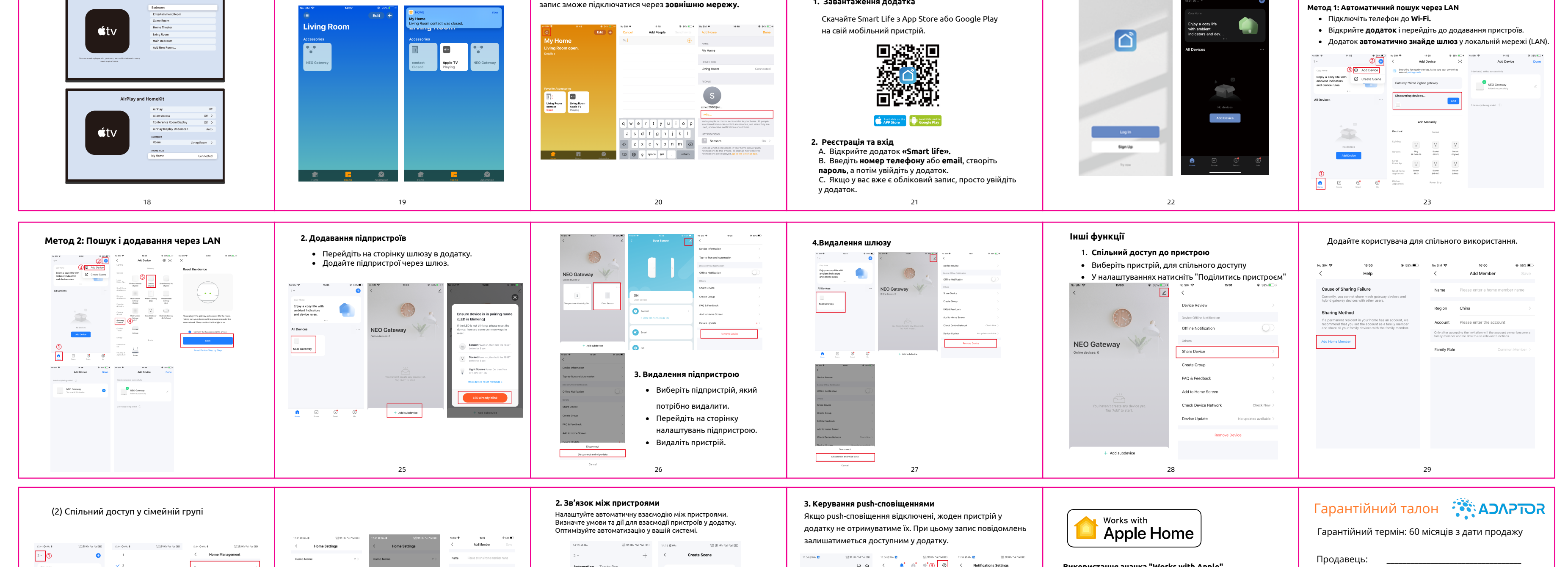

### Використання шлюзу

Connect

| Дата продажу: |  |
|---------------|--|

Підпис та печатка:\_

Виробник: REUTOV LLC 1309 Coffeen Avenue STE 12116 Wyoming, US, 82801 Гарантійний партнер в Україні: ТОВ "АДАПТОР КОНТРОЛ Email: support@controls.com.ua Wyoming, US, 82801 Гарантійний партнер в Україні: ТОВ "АДАПТОР КОНТРОЛС"